## ¿Dónde y cómo consultar los procesos de contratación de la URF?

Para consultar la información relacionada con los procesos de contratación, que adelanta la Unidad, deberá seguir los siguientes pasos dependiendo de la plataforma en la que va a realizar la consulta así:

## I. Plataforma SECOP I

Deberá ingresar a esta página web <u>https://www.contratos.gov.co/consultas/inicioConsulta.do</u> en donde encontrará la siguiente imagen

| SI                                                                                                    | ECOP I              |                                                                              |                                                                                  |                                                 |          |
|----------------------------------------------------------------------------------------------------|---------------------|------------------------------------------------------------------------------|----------------------------------------------------------------------------------|-------------------------------------------------|----------|
| Compradores Pr                                                                                                    | roveedores Colombia | a Compra   C                                                                 | rculares   Transparencia                                                         | Sala de Prensa                                  | Ciudadai |
|                                                                                                    |                     |                                                                              |                                                                                  |                                                 |          |
|                                                                                                    |                     |                                                                              |                                                                                  |                                                 |          |
| Búsqueda Avanzada 🌚                                                                                                    |                     |                                                                              |                                                                                  |                                                 |          |
| Búsqueda Avanzada<br>Entidad Compradora<br>Producto o Servicio                                                                                       | Seleccione Objeto   | ~                                                                            | Número de Proceso                                                                |                                                 |          |
| Búsqueda Avanzada 🐼<br>Entidad Compradora<br>Producto o Servicio<br>Modalidad de Contratación                                                        | Seleccione Objeto   | ~)<br>~)                                                                     | Número de Proceso<br>Estado                                                      | Seleccione Estado                               |          |
| Búsqueda Avanzada 🐼<br>Entidad Compradora<br>Producto o Servicio<br>Modalidad de Contratación<br>Departamento de ejecución                           | Seleccione Objeto   | ~)@<br>~<br>~                                                                | Número de Proceso<br>Estado<br>Município                                         | Seleccione Estado                               |          |
| Búsqueda Avanzada 🏵<br>Entidad Compradora<br>Producto o Servicio<br>Modalidad de Contratación<br>Departamento de ejecución<br>Fecha Desde            | Seleccione Objeto   | <ul> <li>✓</li> <li>✓</li> <li>✓</li> </ul>                                  | Número de Proceso<br>Estado<br>Municipio<br>Fecha Hasta                          | Seleccione Estado<br>Todos Los municipios       |          |
| Búsqueda Avanzada 🏵<br>Entidad Compradora<br>Producto o Servicio<br>Modalidad de Contratación<br>Departamento de ejecución<br>Fecha Desde<br>Cuantía | Seleccione Objeto   | <ul> <li>✓</li> <li>✓</li> <li>✓</li> <li>✓</li> <li>✓</li> <li>✓</li> </ul> | Número de Proceso<br>Estado<br>Municipio<br>Fecha Hasta<br>Resultados por Página | Seleccione Estado<br>Todos Los municipios<br>50 |          |

En entidad compradora escribir UNIDAD ADMINISTRATIVA ESPECIAL, UNIDAD DE PROYECCION NORMATIVA Y ESTUDIOS DE REGULACION FINANCIERA y luego dar clic en buscar

|                                                                                                    | SECOPI                                                                |                 | Términos de                                       | uso   Mapa del siti                         | o   Preguntas frecuent                          | es   Contáctenos |  |  |  |
|----------------------------------------------------------------------------------------------------|-----------------------------------------------------------------------|-----------------|---------------------------------------------------|---------------------------------------------|-------------------------------------------------|------------------|--|--|--|
| ↑ Compradores                                                                                                    | Proveedores                                                           | Colombia Compra | Circulares                                        | Transparencia                               | Sala de Prensa                                  | Ciudadanos       |  |  |  |
| Búsqueda Avanzada<br>Entidad Compradora<br>Producto o Servicio<br>Modalidad de Contratación<br>Departamento de ejecución<br>Fecha Desde<br>Cuantía | Seleccione Obje                                                       |                 | Número<br>Estado<br>Municip<br>Fecha H<br>Resulta | de Proceso<br>io<br>lasta<br>dos por Página | Seleccione Estado<br>Todos Los municipios<br>50 | ×<br>×           |  |  |  |
| Buscador de texto                                                                                                    |                                                                       |                 |                                                   |                                             |                                                 |                  |  |  |  |
| S                                                                                                    | Términos de uso   Mapa del sitio   Preguntas frecuentes   Contáctenos |                 |                                                   |                                             |                                                 |                  |  |  |  |
| ♠ Compradores P                                                                                                    | roveedores C                                                          | Colombia Compra | Circulares                                        | Transparencia                               | Sala de Prensa                                  | Ciudadanos       |  |  |  |
| Búsqueda Avanzada 😡                                                                                                    |                                                                       |                 |                                                   |                                             |                                                 |                  |  |  |  |

| Entidad Compradora        | UNIDAD ADMINISTRATIVA ESPECIAL | , UNIDAD DE PRO | YECCION NORMATIVA Y ESTUDIOS | DE REGULACION FINANCIERA |              |
|---------------------------|--------------------------------|-----------------|------------------------------|--------------------------|--------------|
| Producto o Servicio       | Seleccione Objeto              |                 | Número de Proceso            |                          |              |
| Modalidad de Contratación | ٧                              | -               | Estado                       | Seleccione Estado        | ¥            |
| Departamento de ejecución | V                              | ]               | Municipio                    | Todos Los municipios     | $\checkmark$ |
| Fecha Desde               |                                | ]               | Fecha Hasta                  |                          |              |
| Cuantía                   | Cualquier Valor V              | -               | Resultados por Página        | 50                       | ¥            |
|                           |                                |                 |                              |                          |              |
|                           |                                | Buscar >>>      |                              |                          |              |
| Buscador de texto         |                                |                 |                              |                          |              |

Buscador de texto

A continuación, le aparecen los procesos para su respectiva consulta. Deberá dar clic en el número de proceso para desplegar de manera detallada la información.

|     |                      | →                                          | SEC         | OP I                                                                                                    | Términos de uso   Mapa del sitio                                                                                                    | Preguntas frecue                            | ntes   Contá    | ctenos                                |
|-----|----------------------|--------------------------------------------|-------------|----------------------------------------------------------------------------------------------------|----------------------------------------------------------------------------------------------------|---------------------------------------------|-----------------|---------------------------------------|
|     | <b>^</b>             | Comprador                                  | es   Provee | dores Colomi                                                                                                    | bia Compra   Circulares   Transparencia   S                                                                                                    | Sala de Prensa                              | Ciudadar        | ios                                   |
| F   | Resultado de l       | la Consulta                                |             |                                                                                                    | (Ver estadísticas de su consulta                                                                                                    | <u>a   [ Volver a buscar </u>               |                 |                                       |
|     |                      |                                            | 38regi      | stros encontrados, mostr                                                                                                | ando página 1 ( 50Registros por página).<br>[ Primera / Anterior ] 1                                                                                                    | 1 [Siquiente / Ultima]                      |                 |                                       |
| ⊽   | Número de<br>Proceso | Tipo de Proceso                            | Estado      | Entidad                                                                                                    | Objeto                                                                                                    | Departamento y<br>Municipio de<br>Ejecución | Cuantía         | Fecha<br>(dd-mm-aaaa)                 |
| I C | :D-URF-005-2019      | Contratación Directa<br>(Ley 1150 de 2007) | Liquidado   | UNIDAD<br>ADMINISTRATIVA<br>ESPECIAL, UNIDAD<br>DE PROYECCION<br>NORMATIVA Y<br>ESTUDIOS DE<br>REGULACION<br>FINANCIERA | SUSCRIPCIÓN AL PORTAFOLIO MULTILEGIS PARA TRES<br>FUNCIONARIOS DE LA UNIDAD ADMINISTRATIVA ESPECIAL,<br>UNIDAD DE PROYECCIÓN NORMATIVA Y ESTUDIOS DE<br>REGULACIÓN FINANCIERA (URF)                                                                   | Bogotá D.C. :<br>Bogotá D.C.                | \$1.881.000,00  | Fecha de<br>Liquidación<br>12-11-2020 |
| 2 C | :D-URF-003-2019      | Contratación Directa<br>(Ley 1150 de 2007) | Liquidado   | UNIDAD<br>ADMINISTRATIVA<br>ESPECIAL, UNIDAD<br>DE PROYECCION<br>NORMATIVA Y<br>ESTUDIOS DE<br>REGULACION<br>FINANCIERA | Prestación de servicios educativos y de apoyo a la gestión de la Unidad<br>Administrativa Especial, Unidad de Proyección Normativa y Estudios de<br>Regulación Financiera, para la vigencia 2019.                                                     | Bogotá D.C. :<br>Bogotá D.C.                | \$8.670.000,00  | Fecha de<br>Liquidación<br>29-05-2020 |
| 3 C | D-URF-004-2019       | Contratación Directa<br>(Ley 1150 de 2007) | Liquidado   | UNIDAD<br>ADMINISTRATIVA<br>ESPECIAL, UNIDAD<br>DE PROYECCION<br>NORMATIVA Y<br>ESTUDIOS DE<br>REGULACION               | Prestación de servicios para la ejecución de programas y actividades de<br>bienestar social e incentivos, para los funcionarios de la Unidad<br>Administrativa Especial, Unidad de Proyección Normativa y Estudios de<br>Regulación Financiera (URF). | Bogotá D.C. :<br>Bogotá D.C.                | \$57.932.305,00 | Fecha de<br>Liquidación<br>22-04-2020 |

# II. Plataforma SECOP II

Ingresar a esta página web

<u>https://community.secop.gov.co/Public/Tendering/ContractNoticeManagement/Index?curr</u> <u>entLanguage=es-CO&Page=login&Country=CO&SkinName=CCE</u> y dar clic en la lupa que aparece en la sección **Datos de la entidad.** 

| COMPRA EFCIENTE<br>Agenda Nacional de Commanda Frédica |                                              |                                                             |        |
|--------------------------------------------------------|----------------------------------------------|-------------------------------------------------------------|--------|
| Inicio Registro Buscar Proce                           | eso de Contratación Plan anual de ad         | Iquisiciones (PAA)                                          |        |
| Login → Buscar Proceso de Co                           | ontratación                                  |                                                             |        |
| ÚLTIMAS MODIFICACIONES                                 | E Volver Todos                               |                                                             |        |
| No se han encontrado                                   | Buscar Proceso de Contratación               |                                                             |        |
|                                                        | Criterios de búsqueda<br>Datos de la entidad | Buscar por nombre o número de documento                     |        |
|                                                        | Datos de proceso                             | Buscar por el número de proceso, la descripción o la región |        |
|                                                        | Limite sus resultados                        |                                                             |        |
|                                                        | Número del proceso                           |                                                             |        |
|                                                        | Descripción                                  |                                                             |        |
|                                                        | Código UNSPSC                                |                                                             | Q      |
|                                                        | Región                                       |                                                             |        |
|                                                        | Estado                                       | Seleccione                                                  | ~      |
|                                                        | Fecha de publicación desde                   | 18/04/2023 6:04 PM                                          |        |
|                                                        | Fecha de publicación hasta                   | 18/07/2023 6:04 PM                                          |        |
|                                                        | Fecha de presentación de ofertas desde       | (920)<br>(#11)                                              |        |
|                                                        | Tipo de proceso                              | Seleccione                                                  | ~      |
|                                                        | Fecha de presentación de ofertas hasta       |                                                             |        |
|                                                        | Fecha de apertura desde                      |                                                             |        |
|                                                        | Fecha de apertura hasta                      |                                                             |        |
|                                                        |                                              |                                                             | Buscar |

En la siguiente pantalla, en **Buscar por,** digitar el NIT de la Unidad así: 900657800 y dar clic en el botón Buscar

| ndmo                                 |                                            |        | x             |
|--------------------------------------|--------------------------------------------|--------|---------------|
| Seleccionar Entidad Estatal /        | Proveedor                                  |        |               |
| nún Buscar por                       | 900657800                                  |        | Cerrar Buscar |
| Número de documento                  |                                            | Nombre |               |
| No existen resultados que cumplan co | on los criterios de búsqueda especificados |        |               |
|                                      |                                            |        | Seleccionar   |
| :04 F                                |                                            |        |               |
| 104 F                                |                                            |        |               |
|                                      |                                            |        |               |
|                                      |                                            |        |               |
| sola                                 |                                            |        | je a j        |

| omb  |                                               |                                  |        |               | ×       |
|------|-----------------------------------------------|----------------------------------|--------|---------------|---------|
|      | Seleccionar Entidad Estatal / Prove           | edor                             |        |               |         |
| núr  | Buscar por 90065                              | 7800                             |        | Cerrar Buscar | Buscar  |
|      | Número de documento                           |                                  | Nombre |               |         |
|      | No existen resultados que cumplan con los cri | terios de búsqueda especificados |        |               |         |
|      |                                               |                                  |        | Seleccion     | ar      |
| :04  |                                               |                                  |        |               |         |
| :04  |                                               |                                  |        |               |         |
|      |                                               |                                  |        |               |         |
|      |                                               |                                  |        |               |         |
|      |                                               |                                  |        |               |         |
| sola |                                               |                                  |        |               | e a los |

El sistema le arrojará el nombre de la entidad y deberá dar clic en el recuadro de la izquierda y dar clic en el botón Seleccionar

| mbr  |       |                        |                |                                                          |                                       | x  |
|------|-------|------------------------|----------------|----------------------------------------------------------|---------------------------------------|----|
|      | Selec | cionar Entida          | ad Estatal / F | Proveedor                                                |                                       |    |
| nún  |       |                        | Buscar por     | 900657800                                                | Cerrar Buscar                         |    |
|      |       | Número de<br>documento | Nom            | bre                                                      |                                       |    |
|      |       | 900657800              | UNID<br>FINA   | AD ADMINISTRATIVA ESPECIAL UNIDAD DE PROYECCIO<br>NCIERA | ON NORMATIVA Y ESTUDIOS DE REGULACION |    |
| 04 F |       |                        |                |                                                          | Seleccion                             | ar |

En la ventana que le aparezca deberá indicar las fechas del período que desea consultar. Luego, dar clic en buscar para que la plataforma despliegue la información correspondiente

| COLOMPA E INCLUSION         |                                                                                               |
|-----------------------------|-----------------------------------------------------------------------------------------------|
| Inicio Registro Buscar Pro  | ceso de Contratación Plan anual de adquisiciones (PAA)                                        |
| Login → Buscar Proceso de C | Contratación                                                                                  |
| ÚLTIMAS MODIFICACIONES      | € Volver Todos                                                                                |
| No se han encontrado        | Buscar Proceso de Contratación                                                                |
|                             | Criterios de búsqueda Datos de la entidad Buscar por nombre o número de documento 900657800 x |
|                             | Datos de proceso Buscar por el número de proceso, la descripción o la región                  |
|                             | Limite sus resultados                                                                         |
|                             | Número del proceso                                                                            |
|                             |                                                                                               |
|                             | Región                                                                                        |
|                             | Estado Seleccione                                                                             |
|                             | Fecha de publicación desde 18/04/2023 6:04 PM 📄                                               |
|                             | Fecha de publicación hasta 18/07/2023 6:04 PM 📄                                               |
|                             | Fecha de presentación de ofertas desde 📄                                                      |
|                             | Tipo de proceso Seleccione                                                                    |
|                             | Fecha de presentación de ofertas hasta                                                        |
|                             | Fecha de apertura desde                                                                       |
|                             | Fecha de apertura hasta                                                                       |
|                             | Buscar                                                                                        |

Adicionalmente, si así lo requiere puede hacer uso de los otros campos disponibles para especificar su búsqueda tales como: tipo de proceso para seleccionar la modalidad de contratación, estado, número del proceso, etc. Una vez indique sus criterios de búsqueda y hace clic en "Buscar", el SECOP II le mostrará los procesos de contratación encontrados. Para consultar el expediente del Proceso de Contratación haga clic en "Detalle".

| -                                       |           |  |
|-----------------------------------------|-----------|--|
| 100000000000000000000000000000000000000 |           |  |
| 100 000000                              | Colombic  |  |
| 100                                     | COLOTIDIC |  |
|                                         |           |  |
| 10 Y 10 Y 10 Y 10 Y 10 Y 10 Y 10 Y 10 Y |           |  |

| Inicio Registro Buscar Pro  | ceso de Contratación Plan anual de a         | adquisiciones (HAA)                                         |
|-----------------------------|----------------------------------------------|-------------------------------------------------------------|
| Login → Buscar Proceso de O | Contratación                                 |                                                             |
| ÚLTIMAS MODIFICACIONES      | Volver     Todos                             |                                                             |
| No se han encontrado        | Buscar Proceso de Contratación               |                                                             |
|                             | Criterios de búsqueda<br>Datos de la entidad | Bucar por nombre o número de documento D<br>900677800 x     |
|                             | Datos de proceso                             | Buscar por el número de proceso, la desoripción o la región |
|                             | Limite sus resultados                        |                                                             |
|                             | Número del proceso                           |                                                             |
|                             | Descripción                                  |                                                             |
|                             | Código UNSPSC                                | q                                                           |
|                             | Región                                       |                                                             |
|                             | Estado                                       | Seleccione v                                                |
|                             | Fecha de publicación desde                   | 18042023 6 04 PM                                            |
|                             | Fecha de publicación hasta                   | 18/07/2023 6.04 PM                                          |
|                             | Fecha de presentación de ofertas desde       |                                                             |
|                             | Tipo de proceso                              | Seleccione v                                                |
|                             | Fecha de presentación de ofertas hasta       |                                                             |
|                             | Fecha de apertura desde                      |                                                             |
|                             | Fecha de apertura hasta                      |                                                             |
|                             |                                              | too .                                                       |

Buscar resultados (Buscar resultados por Filtrando en

Todos los avisos de contrato - La búsqueda simple solamente se hace sobre los campos "Referencia" y "Descripción", la visualización de los procesos de esta sección corresponde a los últimos 3 meses

| Borrar bús | queda                                                                                                   |                                                    |                                                    |                           |                                       |                                   |         |                |                                      |         |
|------------|----------------------------------------------------------------------------------------------------|----------------------------------------------------|----------------------------------------------------|---------------------------|---------------------------------------|-----------------------------------|---------|----------------|--------------------------------------|---------|
| País 🗧     | Entidad Estatal                                                                                         | Referencia                                         | Descripción                                        | Fase actual               | Fecha de publicación 🝦                | Fecha de presentación de ofertas  | Cuantía |                | Estado                               |         |
| •          | UNIDAD ADMINISTRATIVA ESPECIAL UNIDAD DE<br>PROYECCION NORMATIVA Y ESTUDIOS DE<br>REGULACION FINANCIERA | Contrato de Prestación de<br>Servicios 009 de 2023 | Contrato de Prestación de<br>Servicios 009 de 2023 | Presentación de<br>oferta | 12/07/2023 11:22 AM (UTC -5<br>horas) |                                   |         | 12.000.000 COP | Proceso<br>adjudicado y<br>celebrado | Detalle |
| •          | UNIDAD ADMINISTRATIVA ESPECIAL UNIDAD DE<br>PROYECCION NORMATIVA Y ESTUDIOS DE<br>REGULACION FINANCIERA | MC-006-2023_96                                     | MC-006-2023_96                                     | Presentación de<br>oferta | 29/06/2023 11:54 AM (UTC -5<br>horas) | 5/07/2023 4:30 PM (UTC -5 hores)  |         | 1.966.200 COP  | Proceso<br>adjudicado y<br>celebrado | Detalle |
| •          | UNIDAD ADMINISTRATIVA ESPECIAL UNIDAD DE<br>PROYECCION NORMATIVA Y ESTUDIOS DE<br>REGULACION FINANCIERA | MC-005-2023                                        | MC-005-2023                                        | Presentación de<br>oferta | 30/05/2023 11:00 AM (UTC -5<br>hores) | 2/06/2023 2:00 PM (UTC -5 horas)  |         | 4.000.000 COP  | Proceso<br>adjudicado y<br>celebrado | Detalle |
| -          | UNIDAD ADMINISTRATIVA ESPECIAL UNIDAD DE<br>PROVECCION NORMATIVA Y ESTUDIOS DE<br>DECULACIÓN ENANCIEDA  | MC-004-2023                                        | MC-004-2023                                        | Presentación de<br>oferta | 9/05/2023 9:29 AM (UTC -5 horis)      | 12/05/2023 5:00 PM (UTC -5 hores) |         | 28.000.000 COP | Proceso<br>adjudicado y              | Detalle |

| Donai Daoga   | uuu                                                                                                    |                                                          |                                                          |                           |                                       |                                    |         |                |                                         |         |
|---------------|----------------------------------------------------------------------------------------------------|----------------------------------------------------------|----------------------------------------------------------|---------------------------|---------------------------------------|------------------------------------|---------|----------------|-----------------------------------------|---------|
| <u>País</u> ≑ | Entidad Estatal 🗧                                                                                                    | Referencia ≑                                             | Descripción 🔶                                            | Fase actual               | Fecha de publicación 🝦                | Fecha de presentación de ofertas 🔶 | Cuantía |                | Estado                                  |         |
| -             | UNIDAD<br>ADMINISTRATIVA<br>ESPECIAL UNIDAD<br>DE PROYECCION<br>NORMATIVA Y<br>ESTUDIOS DE<br>REGULACION<br>FINANCIERA | Contrato de<br>Prestación de<br>Servicios 009<br>de 2023 | Contrato de<br>Prestación de<br>Servicios 009 de<br>2023 | Presentación<br>de oferta | 12/07/2023 11:22 AM (UTC<br>-5 horas) |                                    |         | 12.000.000 COP | Proceso<br>adjudicado<br>y<br>celebrado | Detalle |
| -             | UNIDAD<br>ADMINISTRATIVA<br>ESPECIAL UNIDAD<br>DE PROYECCION<br>NORMATIVA Y<br>ESTUDIOS DE<br>REGULACION<br>FINANCIERA | MC-006-<br>2023_96                                       | MC-006-<br>2023_96                                       | Presentación<br>de oferta | 29/06/2023 11:54 AM (UTC<br>-5 horas) | 5/07/2023 4:30 PM (UTC -5 horas)   |         | 1.966.200 COP  | Proceso<br>adjudicado<br>y<br>celebrado | Detalle |
| -             | UNIDAD<br>ADMINISTRATIVA<br>ESPECIAL UNIDAD<br>DE PROYECCION<br>NORMATIVA Y<br>ESTUDIOS DE<br>REGULACION<br>FINANCIERA | MC-005-2023                                              | MC-005-2023                                              | Presentación<br>de oferta | 30/05/2023 11:00 AM (UTC<br>-5 horas) | 2/06/2023 2:00 PM (UTC -5 horas)   |         | 4.000.000 COP  | Proceso<br>adjudicado<br>y<br>celebrado | Detalle |
| -             | UNIDAD<br>ADMINISTRATIVA<br>ESPECIAL UNIDAD<br>DE PROYECCION<br>NORMATIVA Y<br>ESTUDIOS DE<br>REGULACION<br>EINANCIERA | MC-004-2023                                              | MC-004-2023                                              | Presentación<br>de oferta | 9/05/2023 9:29 AM (UTC -5<br>horas)   | 12/05/2023 5:00 PM (UTC-5 horas)   |         | 28.000.000 COP | Proceso<br>adjudicado<br>y<br>celebrado | Detalle |

Para consultar un contrato debe ingresar al expediente electrónico del Proceso de Contratación como se indicó anteriormente e ir a la sección "**Información de la selección**" del expediente y hacer clic en "Ver contrato".

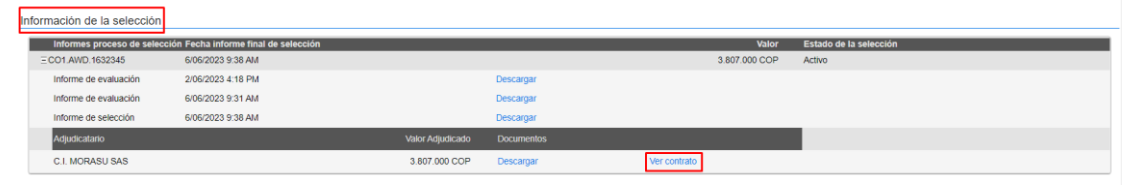

El contrato electrónico tiene las siguientes secciones: información general, condiciones, bienes y servicios, documentos del proveedor, documentos del contrato, información presupuestal, ejecución del contrato, modificaciones del contrato e incumplimientos. Podrá navegar por las diferentes secciones del contrato, seleccionando la sección que desea revisar.

| Información general   Condiciones   Bienes | y Servicios   Documentos del proveedor   Documentos del contrato   Información presupuestal   Ejecución del Contrato   Modificaciones del Contrato   Incumplimiento                                                     |
|--------------------------------------------|----------------------------------------------------------------------------------------------------|
| Contrato - Información general             |                                                                                                    |
| Resumen                                    |                                                                                                    |
| ID del contrato en SECOP                   | C01.PCCNTR.5047165                                                                                                    |
| Número del Contrato                        | Contrato 008 de 2023                                                                                                    |
| Versión del contrato                       | 1                                                                                                    |
| Objeto del contrato:                       | Suministro de dotación para dos (2) servidores públicos del nivel asistencial y técnico administrativo de la Unidad Administrativa<br>Especial, Unidad de Proyección Normativa y Estudios de Regulación Financiera URF. |
| Tipo                                       | Suministros                                                                                                    |
| Fecha de inicio del contrato:              | 9/06/2023 3.00:00 PM ((UTC-05.00) Bogotá, Lima, Quilto)                                                                                                    |
| Fecha de terminación del contrato:         | 20/12/2023 5:00:00 PM ((UTC-05:00) Bogotá, Lima, Quito)                                                                                                    |
| Tiempo adiciones en días                   | 0 dias                                                                                                    |
| Proveedor(es) seleccionado(s)              | ® Sí ○ No                                                                                                    |
| Estado de contrato                         | En ejecución                                                                                                    |
| Liquidación                                | ◎ Si ◯ No                                                                                                    |
| Fecha de inicio de liquidación             | 21/12/2023 8.00.00 AM ((UTC-68.00) Bogotá, Lima, Guito)                                                                                                    |
| Fecha de liquidación                       | 20/04/2024 5.00.00 PM ([U/TC-05.00] Bogotá, Lima, Guito)                                                                                                    |
| Obligaciones ambientales                   | ○ Sí ® No                                                                                                    |
| Obligaciones pos consumo                   | ○ Sí ® No                                                                                                    |
| Reversión                                  | ○ Sí ® No                                                                                                    |

En la sección **"Ejecución del Contrato"** puede visualizar los archivos publicados por el contratista y por la Entidad respecto a la ejecución como informes de actividades, cumplidos, entre otros. Para ver los archivos, es necesario desplazase hacia la parte derecha de la pantalla y hacer uso de la función descargar, esta acción deberá repetirse por cada archivo que desee visualizar. El archivo descargado podrá encontrarse en la carpeta de descargas de su computador o dispositivo o la ubicación que tenga determinada el consultante.

| Ejecuciór                                   | n del Con                     | trato               |                        |                                   |                                 |                                  |                    |                                |              |              |
|---------------------------------------------|-------------------------------|---------------------|------------------------|-----------------------------------|---------------------------------|----------------------------------|--------------------|--------------------------------|--------------|--------------|
| Ejecución del                               | Contrato                      |                     |                        |                                   |                                 |                                  |                    |                                |              |              |
| O Porcentaje                                | Recepción d                   | e artículos         |                        |                                   |                                 |                                  |                    |                                |              |              |
| Facturas del c                              | ontrato                       |                     |                        |                                   |                                 |                                  |                    |                                |              |              |
| ld de pago                                  | N                             | lúmero de factura   | Código de autorización | Fecha de expedic                  | ión                             | Fecha de recepción               |                    | Va                             | lor total de | a la factura |
| 1                                           | 7(                            | 0OR22610            | -                      | 31/05/2023 2:25 AM                | (UTC -5 horas)                  | 2/06/2023 5:31 PM (UTC -5 horas) |                    | 10.611.825                     | COP          |              |
| 2                                           | 7(                            | 0OR22613            |                        | 31/05/2023 2:28 AM                | (UTC -5 horas)                  | 2/06/2023 5:31 PM (UTC -5 horas) |                    | 2.842.637                      | OP           | 1            |
| 3                                           | 70                            | 0OR22611            |                        | 31/05/2023 2:31 AM                | (UTC -5 horas)                  | 2/06/2023 5:31 PM (UTC -5 horas) |                    | 14.545.365                     | COP          | (            |
| Documentos o<br>Descripción<br>20230607-Cui | de ejecución<br>mplido_1_Segu | n del contrato      |                        | Nombre del de<br>20230607-Cump    | ocumento<br>plido_1_Seguros.pdf |                                  |                    | Cargado po<br>Entidad          | r<br>Descar  | rgar Detalle |
| Número de                                   | factura                       | Código de autorizac | ión                    | Fecha de expedición               | Fecha de recepciór              | n                                | Valor              | Estatal<br>total de la factura | Estado       |              |
| 70OR22610                                   |                               | -                   |                        | 31/05/2023 2:25 AM (UTC -5 home)  | 2/06/2023 5:31 PM (UT           | TC -5 horas)                     | 10.611.825 CO      | •                              | Pagado       | Detalle      |
| 700R22613                                   |                               |                     |                        | 31/05/2023 2:28 AM (UTC -5 horas) | 2/06/2023 5:31 PM (UT           | TC -5 horas)                     | 2.842.637 CO       | •                              | Pagado       | Detalle      |
| 700R22611                                   |                               |                     |                        | 31/05/2023 2:31 AM (UTC -5 horas) | 2/06/2023 5:31 PM (UT           | TC -5 horas)                     | 14.545.365 CO      | 5                              | Pagado       | Detaile      |
| ción del cont                               | rato                          |                     |                        |                                   |                                 |                                  |                    |                                |              |              |
|                                             |                               |                     |                        | Nombre del documento              |                                 |                                  | Cargado por        |                                |              |              |
| Seguros.pdf                                 |                               |                     |                        | 20230607-Cumplido_1_Seguros.pdf   |                                 |                                  | Entidad<br>Estatal | Descargar Detai                | 8            |              |

## **III.** Plataforma TVEC

Deberá ingresar a la página web <u>https://www.colombiacompra.gov.co/tienda-virtual-</u> <u>del-estado-colombiano/ordenes-compra</u> en donde encontrará la siguiente imagen:

| GOV.CO                                                   |                |                                         |                     | Inicio • Da   | atos abie | rtos • PQRSD                                    | Preguntas Frecuentes | • 🝳 🗈 a+/- 🔵                              |
|----------------------------------------------------------|----------------|-----------------------------------------|---------------------|---------------|-----------|-------------------------------------------------|----------------------|-------------------------------------------|
| COLOMBIA<br>POTENCIA DE LA<br>VIDA                       |                |                                         |                     |               |           |                                                 | Agencia              | Colombia<br>COMPRA EFICIENTE              |
| luiénes somos SECOP                                      | Tienda Virtual | Relatoría                               | Normativa           | Transparencia | Com<br>)  | unicaciones<br>Prensa                           | Participa            | Atención y<br>servicio a la<br>ciudadanía |
| a                                                        |                |                                         |                     |               |           |                                                 |                      |                                           |
| ORDENES DE (                                             | COMPRA         |                                         |                     |               |           |                                                 |                      |                                           |
| Orden de comos                                           |                | Estado                                  |                     |               |           |                                                 | -1                   |                                           |
| Orden de compra<br>Ingrese una Orden de Compra           |                | Estado                                  | ra -                |               | Ð         | Entidad Estat                                   | al<br>Entidad        |                                           |
| Orden de compra<br>(Ingrese una Orden de Compra<br>Desde |                | Estado<br>- Cualquie<br>Hasta           | ra -                |               | Ð         | Entidad Estat                                   | al<br>Entidad        |                                           |
| Orden de compra (Ingrese una Orden de Compra Desde       |                | Estado<br>- Cualquie<br>Hasta           | ra -                |               | B         | Entidad Estati<br>Ingrese una E<br>Instrumento  | al<br>Entidad        | )<br>D                                    |
| Orden de compra (Ingrese una Orden de Compra Desde       |                | Estado<br>(- Cualquie<br>Hasta<br>Busca | ra -<br>Ir Expertar |               | Ð         | Entidad Estati<br>(Ingrese una E<br>Instrumento | al<br>Entidad        | )<br>D                                    |

En entidad estatal deberá escribir UAE, y seleccionar UAE - UNIDAD DE PROYECCIÓN NORMATIVA Y ESTUDIOS DE REGULACIÓN FINANCIERA y luego dar clic en buscar de la siguiente manera:

| COLOMBIA<br>POTENCIA DE LA |                 |                |             |             |                |     |                          |                    |                                           |
|----------------------------|-----------------|----------------|-------------|-------------|----------------|-----|--------------------------|--------------------|-------------------------------------------|
| Quiénes somos              | SECOP           | Tienda Virtual | Relatoría   | Normativa   | Transparencia  | Con | nunicaciones<br>y Prensa | Participa          | Atención y<br>servicio a la<br>ciudadanía |
| ompra                      |                 |                |             |             |                |     |                          |                    |                                           |
| ORDENE                     | S DE            | COMPR          | A           |             |                |     |                          |                    |                                           |
| Orden de compra            | 1               |                | Estado      |             |                |     | Entidad Estatal          |                    |                                           |
| Ingrese una Orde           | en de Compra    |                | - Cualqui   | era -       |                | Ð   | Ingrese una En           | tidad <sup>,</sup> |                                           |
| Desde                      |                 |                | Hasta       |             |                |     | Instrumento              |                    |                                           |
|                            |                 |                |             |             |                |     |                          |                    | •                                         |
|                            |                 |                |             |             | _              |     |                          |                    |                                           |
|                            |                 |                | Busc        | ar Exportar |                |     |                          |                    |                                           |
|                            |                 |                |             |             |                |     |                          |                    |                                           |
| Orden de                   | Compra⊾         | Enti           | dad Estatal | Fec         | ha de la orden |     | Estado                   | Instrumento        | Total                                     |
| Registre parametro         | os para la búsc | lueda          |             |             |                |     |                          |                    |                                           |
|                            |                 |                |             |             |                |     |                          |                    | Colombia                                  |
|                            | SECOD           | Tionda Virtual | Polatoría   | Normativa   | Transparancia  | Com | unicaciones              | Agencia            | Nacional de Contratación Pública          |
| Quienes sonios             | SECO            |                | Relatoria   | Normativa   | Transparencia  | 1   | / Prensa                 | T articipa         | servicio a la                             |
|                            |                 |                |             |             |                |     |                          |                    | ciudadania                                |
| ompra                      |                 |                |             |             |                |     |                          |                    |                                           |
| ORDENE                     | S DE (          |                |             |             |                |     |                          |                    |                                           |
| Orden de compre            |                 |                | Fetado      |             |                | Г   | Entidad Estatal          |                    |                                           |
| Ingrese una Orden          | de Compra       |                | - Cualquier | ra -        |                | B   | UAE - UNIDAD             | DE PROYECCION      |                                           |
|                            |                 |                |             |             |                |     |                          |                    |                                           |
| Desde                      |                 |                | Hasta       |             |                |     | Instrumento              |                    | P                                         |
|                            |                 |                |             |             |                |     |                          |                    | E                                         |
|                            |                 | _              | Busca       | r Exportar  |                |     |                          |                    |                                           |
| Orden de C                 | ompra           | Entid          | ad Estatal  | Fech        | a de la orden  |     | Estado                   | Instrumento        | Total                                     |
| Registre parámetros        | para la búsqu   | eda            |             |             |                |     |                          |                    |                                           |

A continuación, le aparecerán los procesos para su respectiva consulta. Deberá dar clic en el número de orden de compra para desplegar de manera detallada la información.

| Orden de compra | Estado | Entidad Estatal |
|-----------------|--------|-----------------|
| Desde           | Hasta  | Instrumento     |
|                 |        |                 |
|                 |        |                 |

| Buscar | Exportar |
|--------|----------|
|--------|----------|

| Orden de<br>Compra <sub>▲</sub> | Entidad Estatal                                                             | Fecha de la<br>orden   | Estado  | Instrumento             | Total        |
|---------------------------------|-----------------------------------------------------------------------------|------------------------|---------|-------------------------|--------------|
| 110276                          | UAE - UNIDAD DE PROYECCION NORMATIVA Y ESTUDIOS<br>DE REGULACION FINANCIERA | 2023-05-30<br>14:26:42 | Emitido | Grandes Superficies     | \$47,600     |
| 110275                          | UAE - UNIDAD DE PROYECCION NORMATIVA Y ESTUDIOS<br>DE REGULACION FINANCIERA | 2023-05-30<br>14:26:40 | Emitido | Grandes Superficies     | \$13,902     |
| 110274                          | UAE - UNIDAD DE PROYECCION NORMATIVA Y ESTUDIOS<br>DE REGULACION FINANCIERA | 2023-05-30<br>14:26:32 | Emitido | Grandes Superficies     | \$1,549,751  |
| 100743                          | UAE - UNIDAD DE PROYECCION NORMATIVA Y ESTUDIOS<br>DE REGULACION FINANCIERA | 2022-11-29<br>15:46:22 | Emitido | Grandes Almacenes       | \$7,419,000  |
| 99572                           | UAE - UNIDAD DE PROYECCION NORMATIVA Y ESTUDIOS<br>DE REGULACION FINANCIERA | 2022-11-17<br>15:38:31 | Emitido | Grandes Almacenes       | \$6,420,220  |
| 95457                           | UAE - UNIDAD DE PROYECCION NORMATIVA Y ESTUDIOS<br>DE REGULACION FINANCIERA | 2022-09-01<br>11:48:00 | Emitido | Grandes Almacenes       | \$1,732,268  |
| 91534                           | UAE - UNIDAD DE PROYECCION NORMATIVA Y ESTUDIOS<br>DE REGULACION FINANCIERA | 2022-06-09<br>11:27:47 | Emitido | SOAT III                | \$1,652,860  |
| 91154                           | UAE - UNIDAD DE PROYECCION NORMATIVA Y ESTUDIOS<br>DE REGULACION FINANCIERA | 2022-06-02<br>17:15:47 | Emitido | Seguros de Vehículos II | \$13,489,218 |

Al seleccionar la orden de compra como se muestra en la imagen anterior, encontrará la siguiente información:

| ormación g                                 | general                                                                                                    | Dirección           |                                                          |
|--------------------------------------------|----------------------------------------------------------------------------------------------------|---------------------|----------------------------------------------------------|
| Estado<br>Fecha de la orden                | Emilido<br>29/11/2022                                                                                                    | Dirección           | Carrera 8 No. 6C- 38<br>BOGOTA BOGOTA 000000<br>Colombia |
| Solicitud núm.<br>Solicitante              | 172286<br>Catalina Torrado Ulloa                                                                                                    | Proveedor           | A la atención de: Catalina Torrado Ulloa                 |
| Enviar Al Usuario                          | Catalina Torrado Ulloa                                                                                                    | Nombre              | Almacenes Éxito SA                                       |
| Entidad                                    | UAE - UNIDAD DE PROYECCION NORMATIVA Y ESTUDIOS DE REGULACION<br>FINANCIERA<br>900657800                                                                                                    | Dirección Principal | Cra 48 #32 B<br>SUR 139<br>Envigado Antioquia            |
| Justificación                              | Adquirir computador de escritorio para la gestión del proceso de comunicaciones<br>de la Unidad Administrativa Especial, Unidad de Proyección Normativa y Estudios<br>de Regulación Financiera – URF. | Tolófono (Colular)  | Colombia                                                 |
| Instrumento de<br>Agregación de<br>Demanda | Grandes Almacenes                                                                                                    | Telefono (Cenular)  | +1 (301) 0377721                                         |
| ervisor de la Orden<br>de Compra           | Karime Yamhure Hurtado                                                                                                    |                     |                                                          |
| feléfono Supervisor                        | 3204494559                                                                                                    |                     |                                                          |
| cha de vencimiento<br>(Orden de compra)    | 27/12/2022                                                                                                    |                     |                                                          |
| Especificaciones<br>cionales de Entrega    | El bien deberá ser entregado en la Carrera 8 No. 6C- 38 piso 5, previa concertación de día y hora con la supervisora de la orden.                                                                     |                     |                                                          |
| Gravámenes<br>adicionales                  | Ninguno                                                                                                    |                     |                                                          |
|                                            |                                                                                                    |                     |                                                          |

Deberá deslizar hacia abajo para consultar los cambios efectuados en la orden de compra en la sección denominada "Modificaciones".

Artículos

| No                                           | Articulo                                                  | Cantidad | Unidad | Precio       | Total        |  |  |  |
|----------------------------------------------|-----------------------------------------------------------|----------|--------|--------------|--------------|--|--|--|
| 1                                            | Computador iMac APPLE - Apple M1 8 GB 256 GB SSD MGPK3E/A | 1.00     | Unidad | 7.419.000,00 | 7.419.000,00 |  |  |  |
|                                              |                                                           |          |        | Total        | 7.419.000,00 |  |  |  |
|                                              |                                                           |          |        |              |              |  |  |  |
| Modificaciones                               |                                                           |          |        |              |              |  |  |  |
| Creado: 2023-02-21 09:35                     |                                                           |          |        |              |              |  |  |  |
| <ul> <li>Creado: 2022-12-19 14:21</li> </ul> |                                                           |          |        |              |              |  |  |  |
| Documentos adicionales                       |                                                           |          |        |              |              |  |  |  |
| ▶ 12/29/2022 - 19:08                         |                                                           |          |        |              |              |  |  |  |

Al dar clic se desplegará la información y deberá descargar el documento comprobante:

| Modificaciones                                                                                                |
|----------------------------------------------------------------------------------------------------|
| Creado: 2023-02-21 09:35                                                                                      |
| Documento comprobante:<br>public://cce_update_purchase_order/solicitud-orden-compra-20230221093737-355406.pdf |
| Creado: 2022-12-19 14:21                                                                                      |

Y para consultar documentos con la información de ejecución deberá dar clic en la sección "Documentos adicionales"

Artículos

| No | Articulo                                                  | Cantidad | Unidad | Precio       | Total        |
|----|-----------------------------------------------------------|----------|--------|--------------|--------------|
| 1  | Computador iMac APPLE - Apple M1 8 GB 256 GB SSD MGPK3E/A | 1.00     | Unidad | 7.419.000,00 | 7.419.000,00 |
|    |                                                           |          |        | Total        | 7.419.000,00 |

#### Modificaciones

| <ul> <li>Creado: 2023-02-21 09:35</li> </ul> |
|----------------------------------------------|
| Creado: 2022-12-19 14:21                     |
| Documentos adicionales                       |
| ▶ 12/29/2022 - 19:08                         |

Podrá consultar los cumplidos de la orden de compra (pdf), así como el soporte de pago (xlsx) de cada uno de ellos, como se muestra a continuación:

| Modificaciones           |          |
|--------------------------|----------|
| Creado: 2023-02-21 09:35 |          |
| Creado: 2022-12-19 14:21 |          |
| Documentos adicionales   |          |
| 12/29/2022 - 19:08       |          |
|                          |          |
| Documentos adicionales   |          |
| ▼ 12/29/2022 - 19:08     |          |
| Adjunto                  | Татаño   |
| Lumplido único           | 1.19 MB  |
| Pago cumplido único      | 20.88 KB |

Finalmente, se descargarán los archivos con la información que desea consultar. Para acceder a la información abra el archivo descargado.

|                       | a                        | licionales                                                |     |         |                                                          |           |              |                                                       |  |  |
|-----------------------|--------------------------|-----------------------------------------------------------|-----|---------|----------------------------------------------------------|-----------|--------------|-------------------------------------------------------|--|--|
|                       | Artícul                  | os                                                        |     |         |                                                          |           |              |                                                       |  |  |
|                       | No                       | Articulo                                                  |     |         | Cantid                                                   | ad Unidad | Precio       | Total                                                 |  |  |
|                       | 1                        | Computador iMac APPLE - Apple M1 8 GB 256 GB SSD MGPK3E/A |     |         | 1.00                                                     | Unidad    | 7.419.000,00 | 7.419.000,00                                          |  |  |
|                       |                          |                                                           |     |         |                                                          |           | Total        | 7.419.000,00                                          |  |  |
|                       |                          |                                                           |     |         |                                                          |           |              |                                                       |  |  |
|                       | Modifie                  | Modificaciones                                            |     |         |                                                          |           |              |                                                       |  |  |
|                       | + Cre                    | Creado: 2023-02-21 09:35                                  |     |         |                                                          |           |              |                                                       |  |  |
| (F)                   | Creado: 2022-12-19 14:21 |                                                           |     |         |                                                          |           |              |                                                       |  |  |
| ¥                     | Docun                    | nentos adicionales                                        |     |         |                                                          |           |              |                                                       |  |  |
|                       | → 12/                    | 29/2022 - 19:08                                           |     |         |                                                          |           |              |                                                       |  |  |
| <b>"</b>              |                          | Procesos                                                  |     |         |                                                          |           |              |                                                       |  |  |
|                       |                          | Administre su<br>orden de compra                          |     |         | Registrese en la Tienda<br>Virtual del estado Colombiano |           |              | Ingrese en la tienda<br>Virtual del estado Colombiano |  |  |
|                       |                          |                                                           |     | Accesos | directos                                                 |           |              |                                                       |  |  |
|                       | <u>-</u> -+              |                                                           |     |         | فآه                                                      |           | 9            |                                                       |  |  |
| 20221229-comproxlsx ^ |                          |                                                           | · · |         | · ·                                                      |           |              |                                                       |  |  |